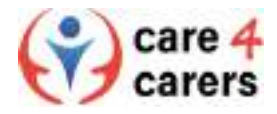

## Anleitung zur Registrierung bei der Plattform für pflegende Angehörige

Gehen Sie zunächst auf die Website: https://care4carers.dieberater.com

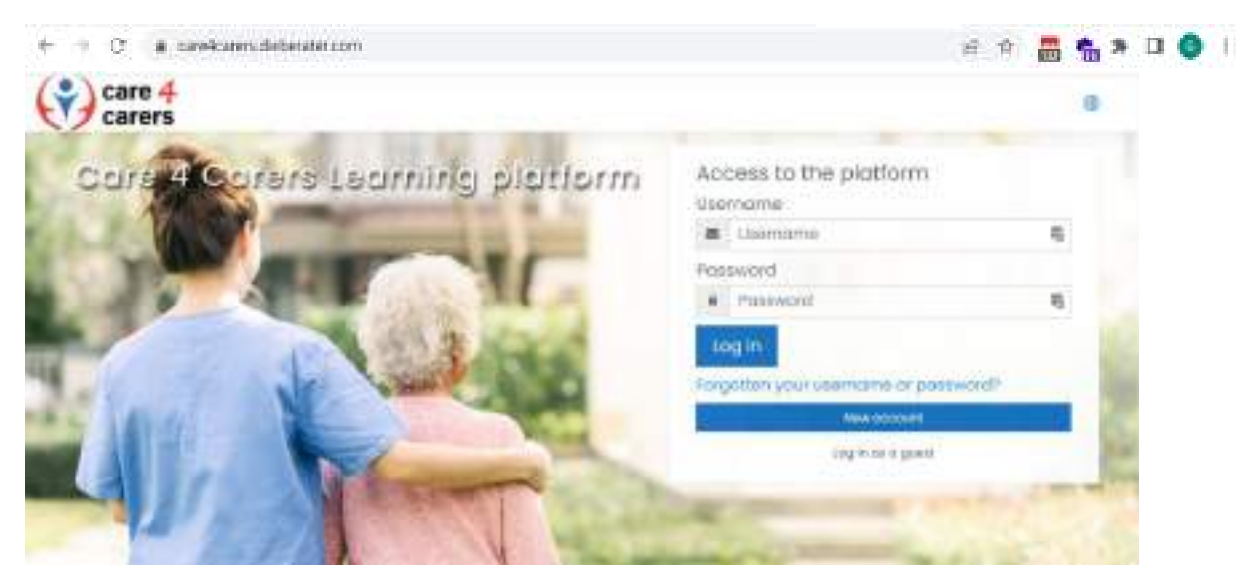

Schritt 1: Die Plattform gibt es in 6 verschiedenen Sprachen. Wenn Sie auf das Welt-Symbol klicken (siehe Abbildung), können Sie die Plattform auf Ihre gewünschte Sprache einstellen.

| ( care 4                      |                      |
|-------------------------------|----------------------|
| C carers                      |                      |
| Colleg 45 Colleges Lacientine | Zugang zur Plattform |

Schritt 2: Sie müssen sich auf der Plattform registrieren. Dazu klicken Sie auf die Schaltfläche "Neues Konto", um ein Profil zu erstellen.

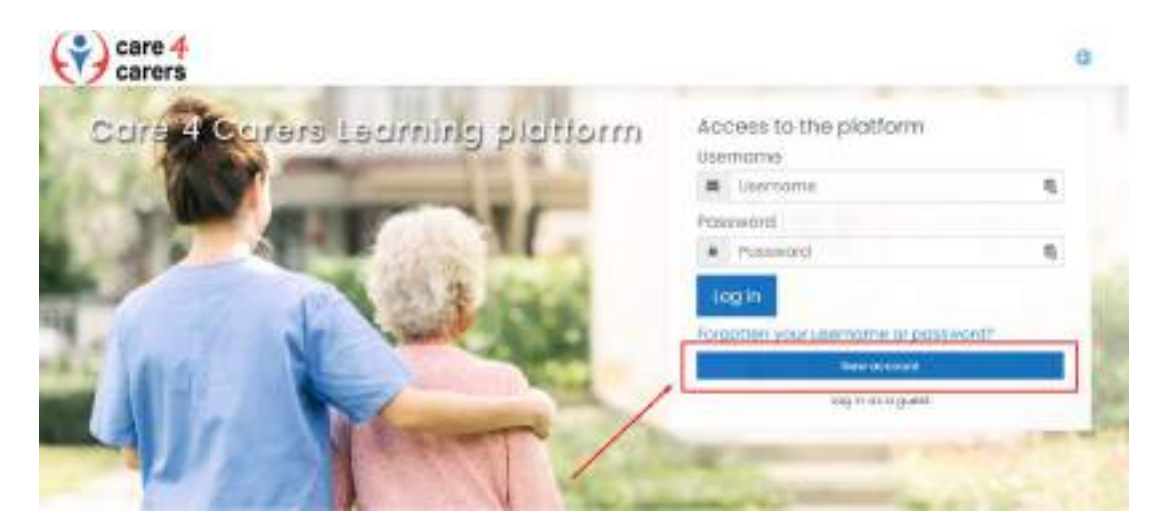

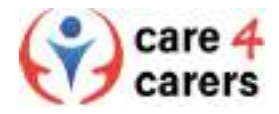

Schritt 3: Zunächst müssen Sie den Allgemeinen Geschäftsbedingungen der Plattform zustimmen, bevor Sie mit der eigentlichen Registrierung fortfahren können. Klicken Sie dazu auf das Kästchen und fahren Sie mit dem nächsten Schritt fort.

| care 4<br>carers<br>Information on data protection                                          | C (HEH) |
|---------------------------------------------------------------------------------------------|---------|
| Place agree to our Privacy Policy before cantinuing to using the carelicarem platform.      |         |
| (deutracter Ventron)                                                                        |         |
| (seemings branquinte)                                                                       |         |
| (seniore tation)                                                                            |         |
| (Kumposi indexiv)                                                                           |         |
| Thank your                                                                                  |         |
| Resaurater to the full information on data protection if you would like to leview the test. |         |
| There are required fields in this form marked 0                                             |         |
| tunt Control                                                                                |         |
|                                                                                             |         |

Schritt 4: Nun müssen Sie die erforderlichen Felder ausfüllen (Benutzername, Passwort, E-Mail-Adresse, Vorname, Nachname). Klicken Sie dann auf die Schaltfläche "Mein neues Konto erstellen".

|                                                                                                    | 0   | usemome      |
|----------------------------------------------------------------------------------------------------|-----|--------------|
| The proswnerd must have at least it characters, of least 1 digt( $\hat{a}$ ), of least taken case letter( $\hat{a}$ ), or least 1 upper case letter( $\hat{a}$ ) at least 1 upper case letter( $\hat{a}$ ) at least 1 special shared ter( $\hat{a}$ ) such as $t \rightarrow 0$ if |     |              |
|                                                                                                    | l o | Pastword     |
|                                                                                                    | -   | More details |
| 1.                                                                                                    | 0   | Imploidene   |
|                                                                                                    | đ   | imai (ogain) |
|                                                                                                    | 0   | First Hornel |
|                                                                                                    | 0   | Serrorie     |
|                                                                                                    |     | city/lown    |
| Select a country                                                                                                    |     | Gountry      |

Schritt 5: Sie erhalten einen Bestätigungslink an Ihre E-Mail Adresse. Durch Klicken auf den Link in Ihrem Postfach aktivieren Sie Ihr Konto. Danach können Sie sich auf unserer Plattform anmelden.

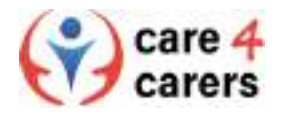

Step 6: Für die Anmeldung gehen Sie zurück zur Hauptseite und geben Sie den Benutzernamen und Ihr Passwort ein, die Sie in Schritt 3 erstellt haben. Klicken Sie auf die Schaltfläche "Anmelden", um der Plattform beizutreten und die Lerninhalte zu sehen.

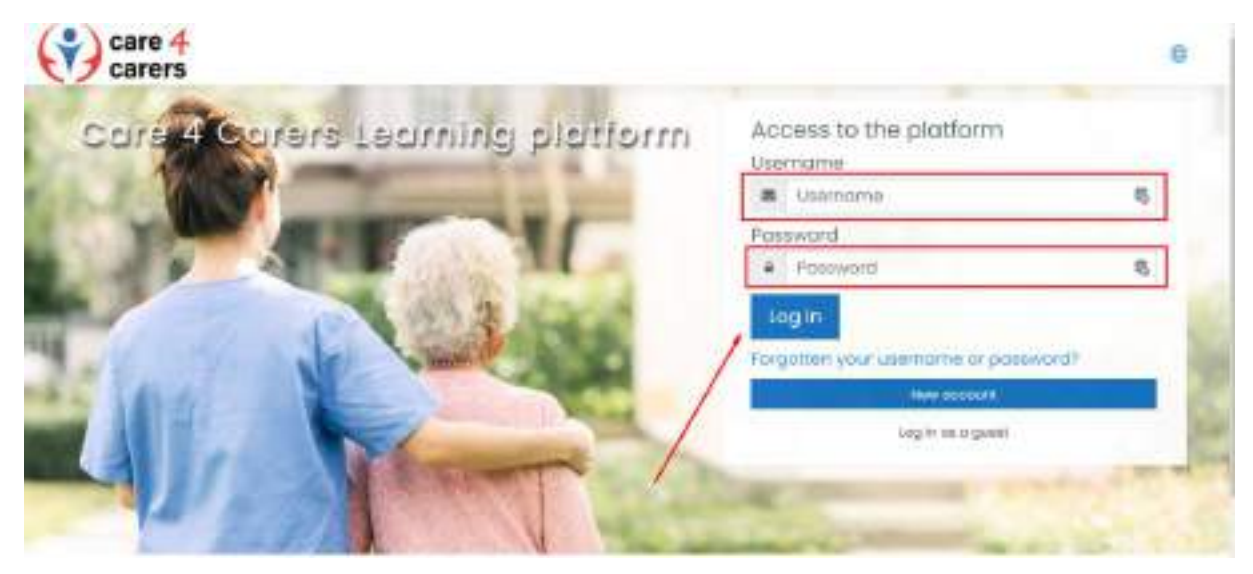

Step 7: Sie können sich für die verschiedenen Kurse anmelden, die auf unserer Plattform angeboten werden. Wir haben zwei Kurse, die eine Selbsteinschreibung ohne Passwort ermöglichen. Bei anderen ist ein Passwort erforderlich, um sicherzustellen, dass Sie je nach Sprache und Land die richtigen Dokumente und Inhalte erhalten.

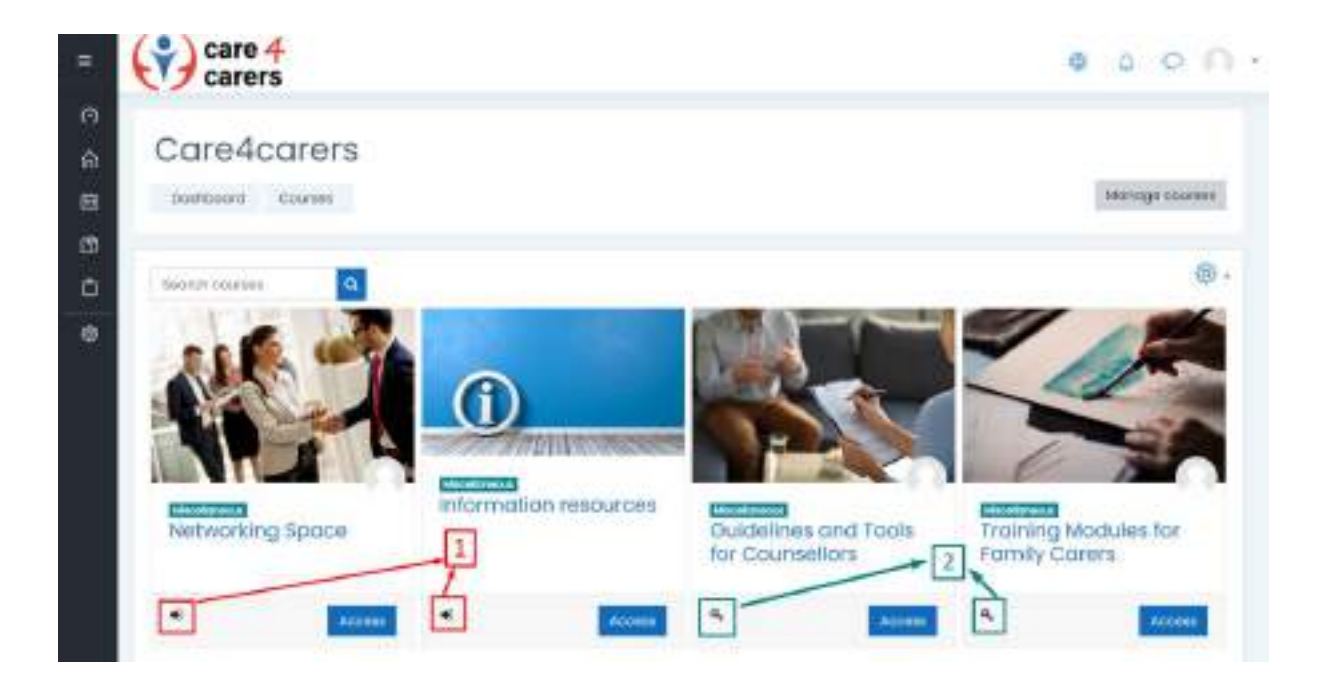